# Hardware-Oriented Microprocessor Simulator (HOMS)

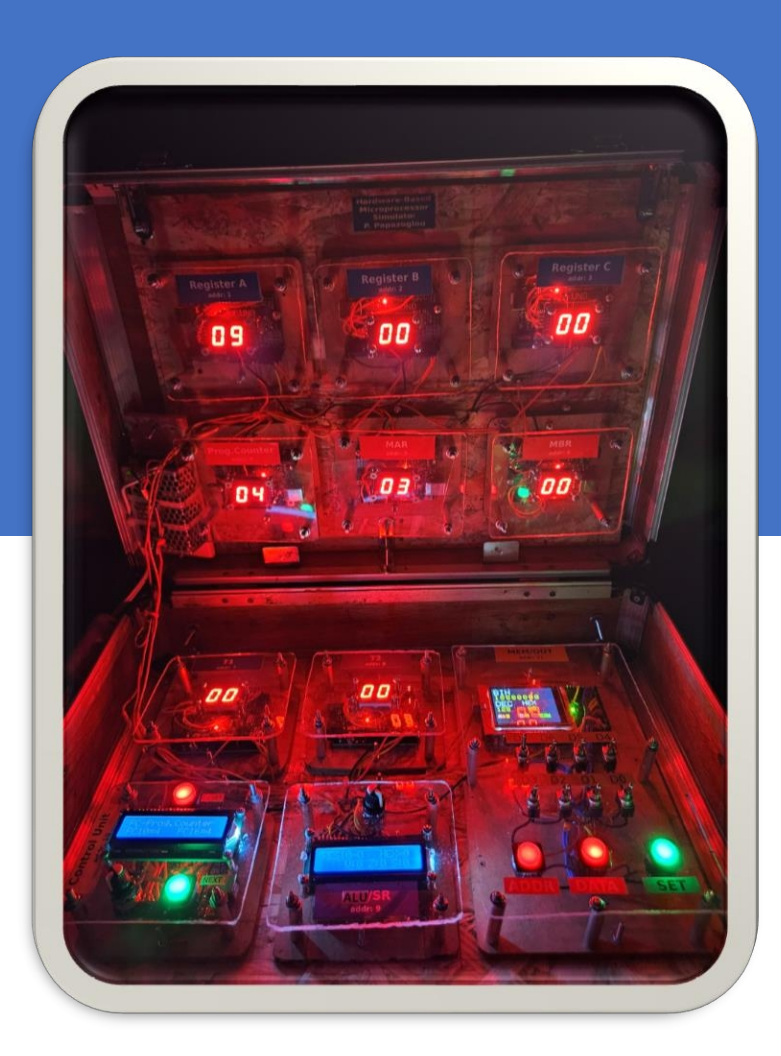

# Quick User Guide v1.0

#### **Designer-Developer** (C) Panayotis (Panos)

Papazoglou

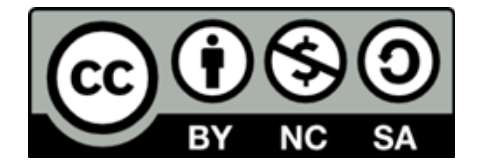

# **HOMS** Map

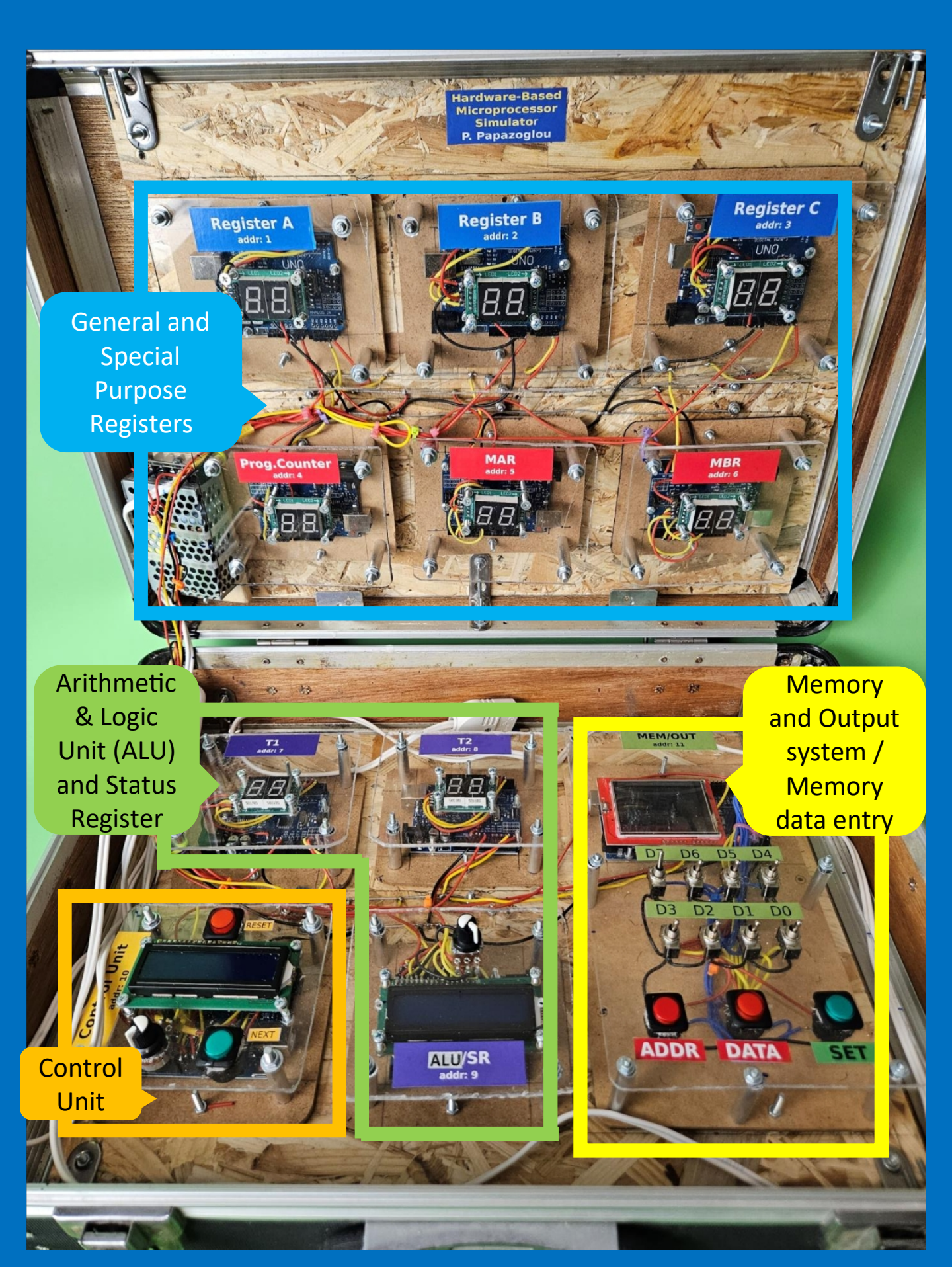

#### **MEMORY-OUTPUT UNIT**

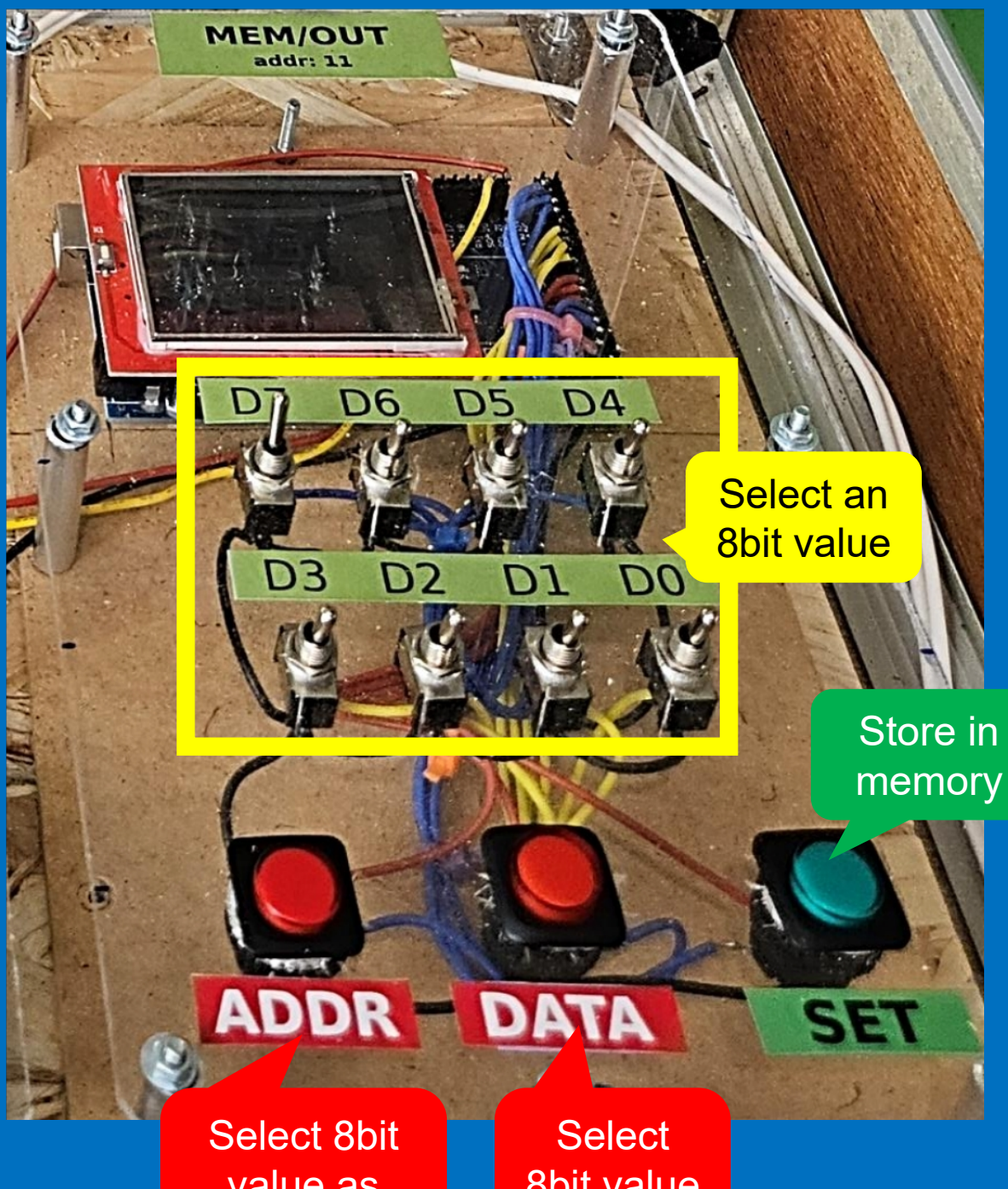

value as

Select 8bit value as DATA

## Storing data in memory

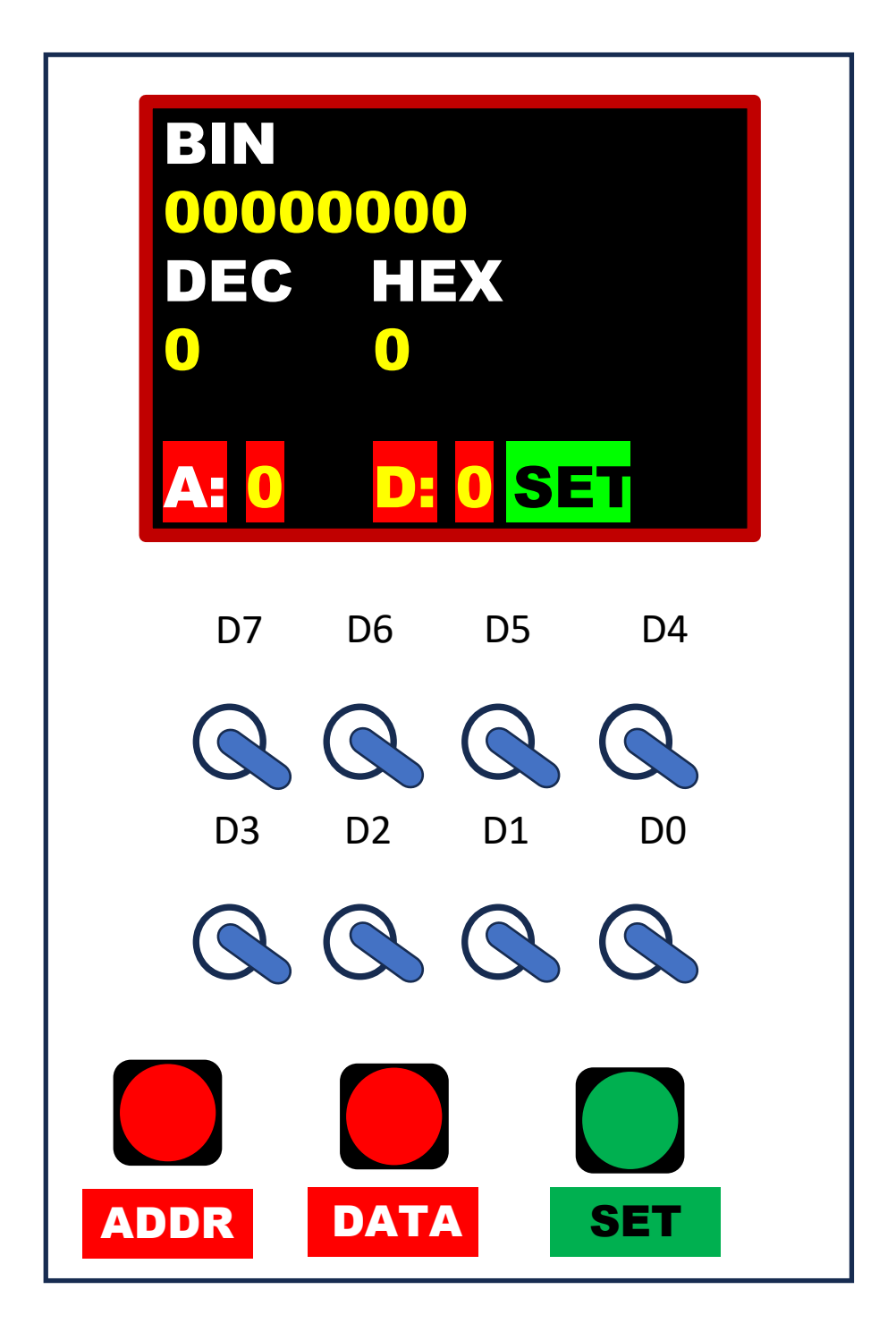

MEMORY-OUTPUT UNIT

#### Memory

| ADDR | DATA |
|------|------|
| 0    | 4    |
| 1    | 8    |
| 2    | 10   |
| 3    | 0    |
| 4    | 17   |
| 5    | 0    |

# Example program

| Instruction | Byte code (decimal)              | Address (content) (in decimal) |
|-------------|----------------------------------|--------------------------------|
| LOD A,8     | (dec) 04 08 <i>,</i> (hex) 04 08 | 00 (04), 01 (08)               |
| INC A       | (dec) 10 00 <i>,</i> (hex) 0A 00 | 02 (10), 03 (00)               |
| STOP        | (dec) 17 00, (hex) 11 00         | 04 (17), 05 (00)               |

#### **STEP 1 – Set all switches down**

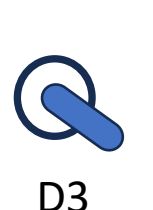

D7

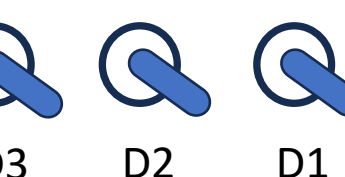

D6

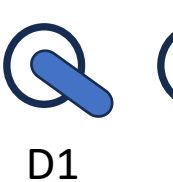

D5

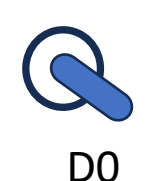

D4

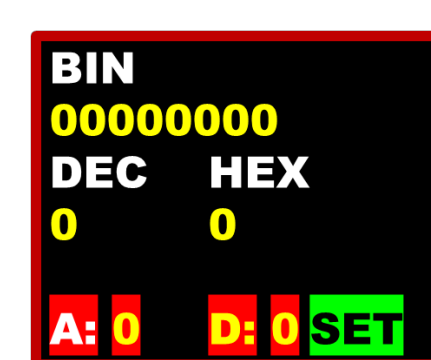

### **STEP 2 – Press ADDR button**

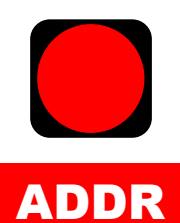

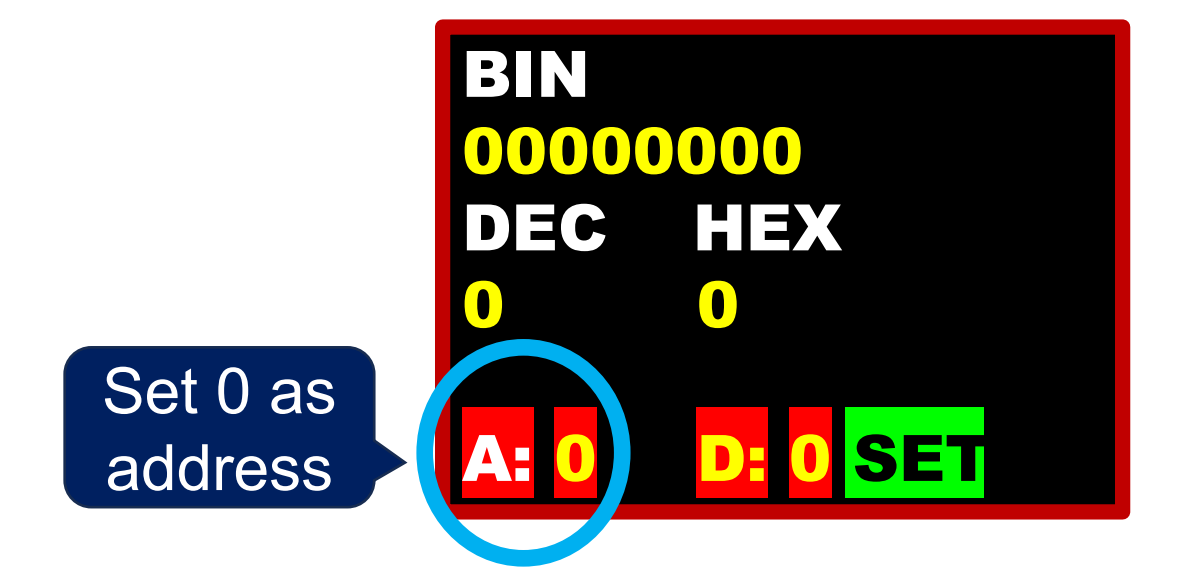

**STEP 3 – Set switches for number 4** 

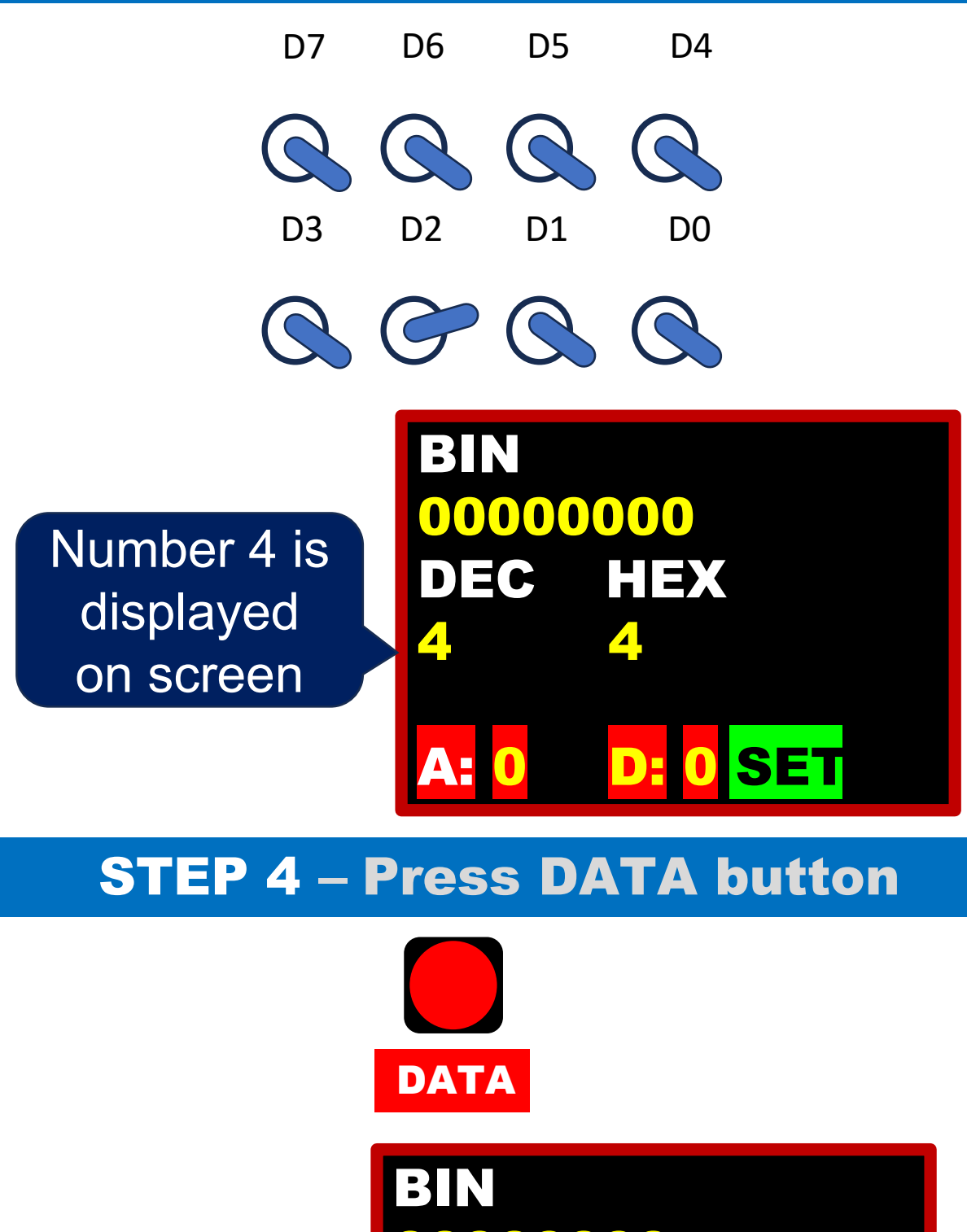

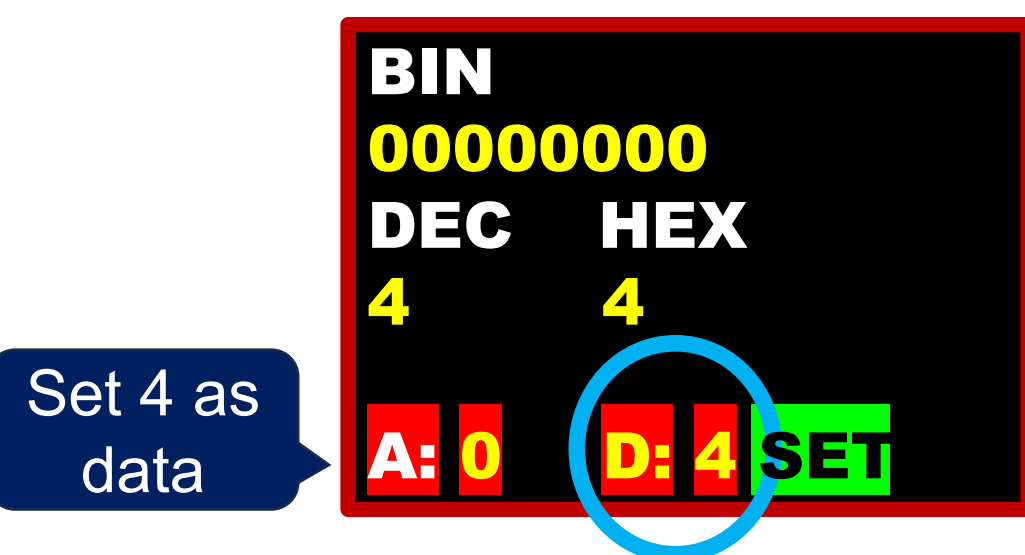

#### **STEP 5 – Store data in memory**

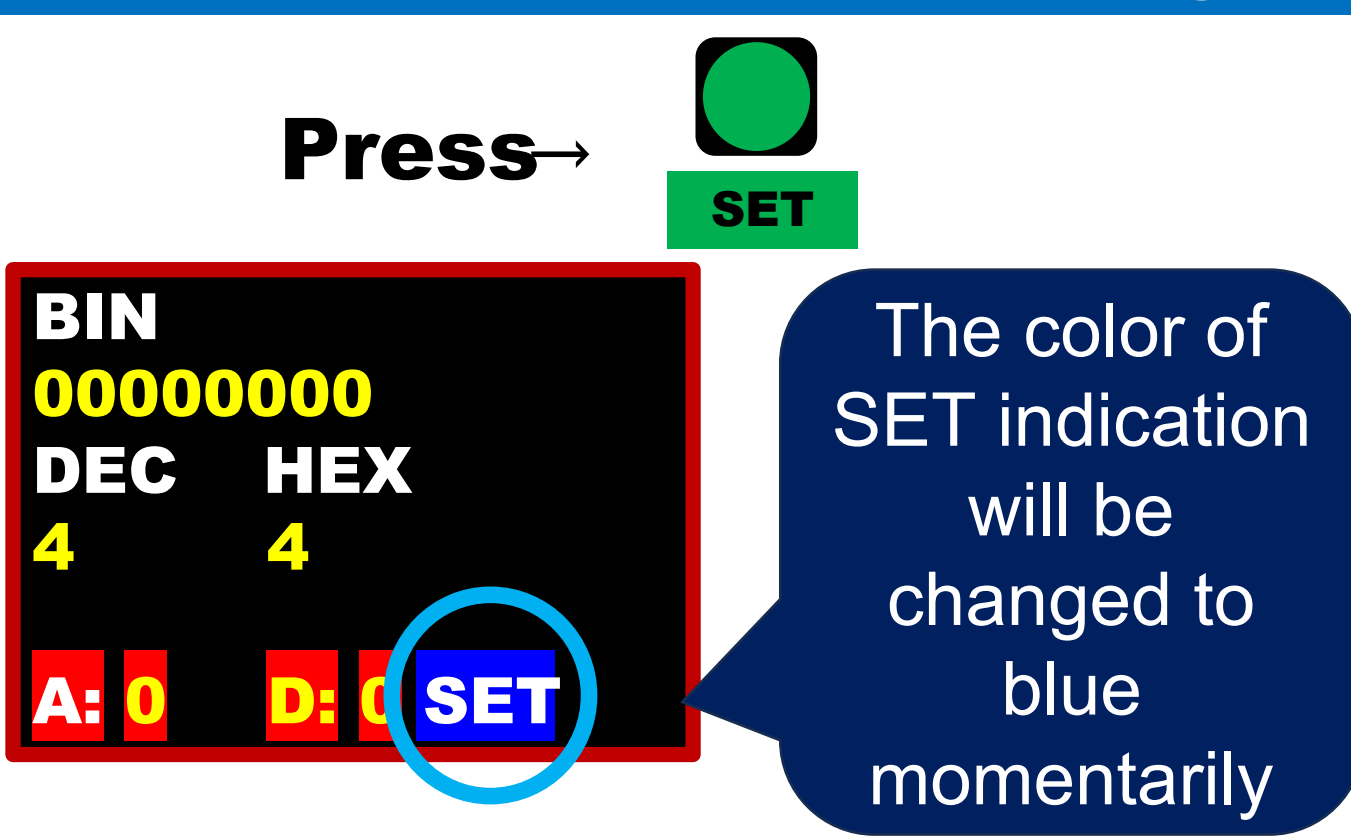

#### **Procedure to store bytes in memory**

**1.** Set switches in the binary representation of the desired ADDRESS (confirm value on screen)

**2.** Press **ADDR** button to set the above value as ADDRES (field A: on screen)

**3.** Set switches in the binary representation of the desired DATA (confirm value on screen) – byte that will be stored in the above ADDRESS

**4.** Press **DATA** button to set the above value as **DATA** (field D: on screen)

**5.** Press **SET** button to store DATA in the desired ADDRESS – Confirm the momentarily color change of the button SET

#### **Display memory contents (1)**

Change switches position for forming the number 128

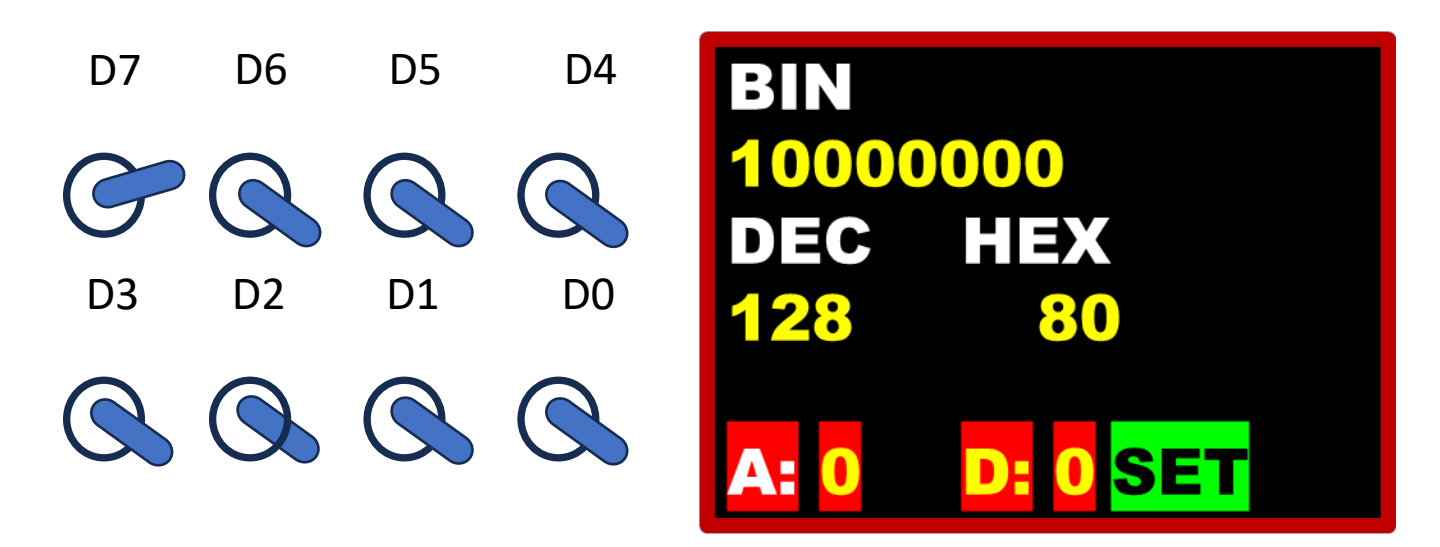

Press successive the buttons:

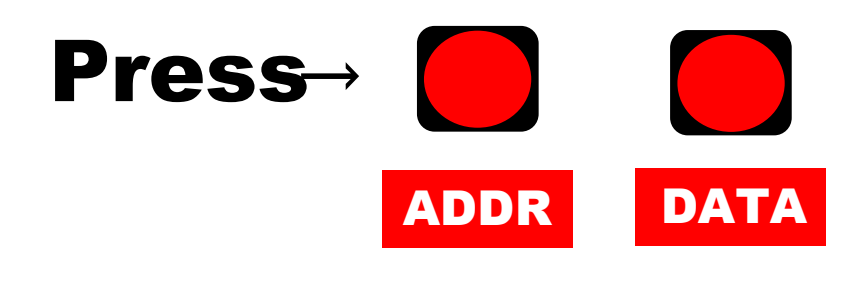

BIN10000000DEC HEX12880

**Display memory contents (2)** 

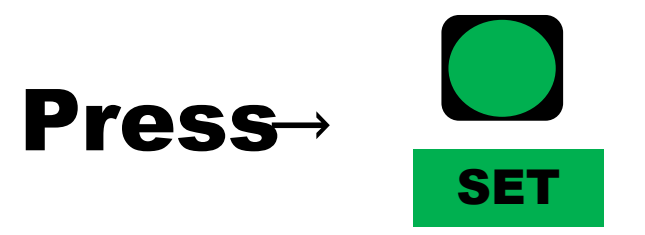

| ADDR DATA ADDR DATA |    |    |   |  |
|---------------------|----|----|---|--|
| 0                   | 4  | 11 | 0 |  |
| 1                   | 8  | 12 | 0 |  |
| 2                   | 10 | 13 | 0 |  |
| 3                   | 0  | 14 | 0 |  |
| 4                   | 17 | 15 | 0 |  |
| 5                   | 0  | 16 | 0 |  |
| 6                   | 0  | 17 | 0 |  |
| 7                   | 0  | 18 | 0 |  |
| 8                   | 0  | 19 | 0 |  |
| 9                   | 0  | 20 | 0 |  |
| 10                  | 0  | 21 | 0 |  |
|                     |    |    |   |  |

Press SET button to exit

\* The above data represent the bytes of the example program

#### How to avoid manual data entry

- The data entry in memory is painful especially when the program has many bytes
- The program can be stored automatically in memory, avoiding the manual procedure
- For automatic data entry, the needed program bytes have to be inserted directly into the memory/output unit source code
- Insert program bytes by declaring an array of bytes:

#### byte prog[]={4, 8, 10, 0, 6, 0, 14, 0, 17, 0};

| Demo program |                                  |                   |  |  |
|--------------|----------------------------------|-------------------|--|--|
| Instruction  | Puto codo (docimal)              | Address (content) |  |  |
|              | Byte code (decimal)              | (in decimal)      |  |  |
| LOD A,8      | (dec) <b>04 08</b> , (hex) 04 08 | 00 (04), 01 (08)  |  |  |
| INC A        | (dec) <b>10 00</b> , (hex) 0A 00 | 02 (10), 03 (00)  |  |  |
| MOV B,A      | (dec) <b>06 00</b> , (hex) 06 00 | 04 (06), 05 (00)  |  |  |
| ADD A,B      | (dec) <b>14 00</b> , (hex) 0E 00 | 06 (14), 07 (00)  |  |  |
| STOP         | (dec) <b>17 00</b> , (hex) 11 00 | 08 (17), 09 (00)  |  |  |

Create a new function for storing bytes from the **prog[]** array to memory array (**mem[]**). This function has to be inserted at the beginning of the **setup()** section.

```
void set_prog()
{
    for(int i=0;i<10;i++) mem[i]=prog[i];
}</pre>
```